### ご利用ガイド

#### iOS14の設定方法

本マニュアルでは「iPhone 等(iOS14)」を用いたメール設定をご案内しております。 iPad 等をご利用いただいている場合には、多少画面が異なりますので 適宜読み替えていただけますようお願いいたします。

.....

また設定に必要な[メール ID]・[メールパスワード]・[メールアドレス]は[ODN サービス ご利用のご案内]もしくは[ODNアプリケーションサービスご利用のご案内]に記載されて います。(以下[ご利用のご案内]と記述します)

## Step<sup>1</sup>

ホーム画面の「設定」アイコンをタップします。

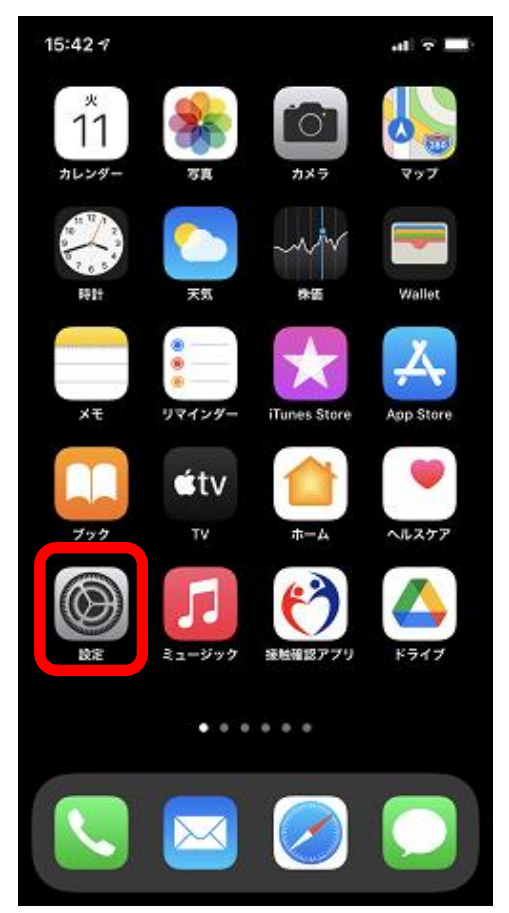

「メール」をタップします。

| 19:00 🕫                               | .ul 🗢 🔳    |
|---------------------------------------|------------|
| 設定                                    |            |
| Q. 検索                                 |            |
| Apple ID、iCloud、メディアと購入               | >          |
| 赺 機内モード                               |            |
| ᅙ Wi-Fi                               | >          |
| 8 Bluetooth                           | オン >       |
| 1000000000000000000000000000000000000 | >          |
| 💿 インターネット共有                           | オフ >       |
| VPN VPN                               | $\bigcirc$ |
| $\sim\sim$                            | $\sim$     |
| パスワード                                 | >          |
| 🖂 メール                                 | >          |
| 連絡先                                   | >          |

# Step3

「アカウント」をタップします。

| 19:01 🕫          |       | .ul ≎ ∎ |
|------------------|-------|---------|
| く設定              | メール   |         |
| "メール"にアクセス       | を許可   |         |
| 🌄 Siriと検索        |       | >       |
| <b>通知</b><br>パッジ |       | >       |
| (1) モバイル         | データ通信 |         |
|                  |       |         |
| アカウント            |       | >       |
|                  |       |         |
| メッセージリスト         |       |         |
| プレビュー            |       | 2行 >    |
| TO/CCラベルを        | 表示    |         |
| スワイプオプシ          | ョン    | >       |
| メッセージ            |       |         |
| 削除前に確認           |       |         |

「アカウントを追加」をタップします。

| 7                                 | al 🗟 🔳   |
|-----------------------------------|----------|
| <mark>く</mark> メール アカウント          |          |
| アカウント                             |          |
| iCloud<br>ヘルスケア、Wallet、ストレージとバックア | 'ップ、株価 > |
| メール、連絡先、カレンダー、リマインダー              | >        |
| アカウントを追加                          | >        |
|                                   |          |
| データの取得方法                          | プッシュ >   |
|                                   |          |
|                                   |          |
|                                   |          |
|                                   |          |

## Step 5

「その他」をタップしてください。

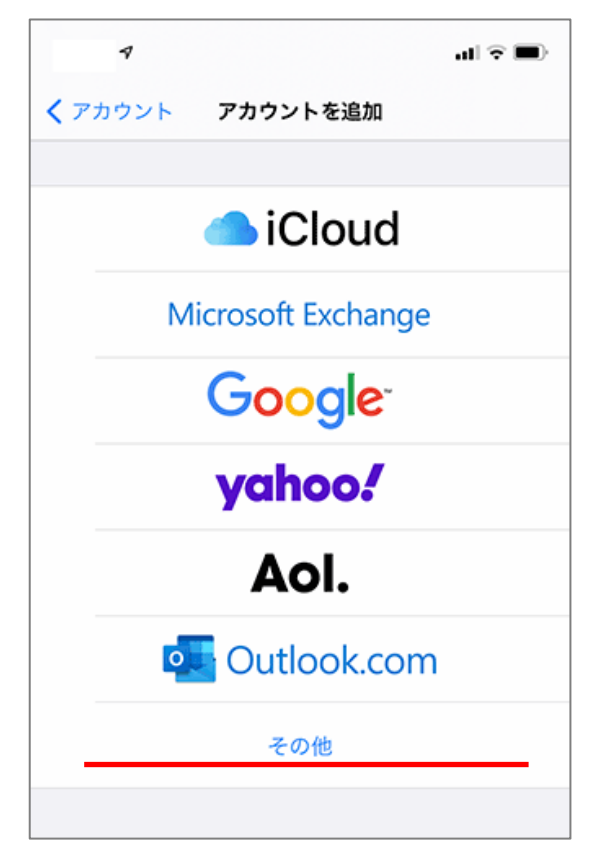

「メールアカウントを追加」をタップしてく ださい。

| 7        |          | ul 🗢 🗩 |
|----------|----------|--------|
| く戻る      | アカウントを追加 |        |
| メール      |          |        |
| メールアカウ   | ウントを追加   | >      |
| 連絡先      |          |        |
| LDAPアカウ  | ントを追加    | >      |
| CardDAVア | カウントを追加  | >      |
| カレンダー    |          |        |
| CalDAVアカ | ウントを追加   | >      |
| 照会する力し   | レンダーを追加  | >      |
|          |          |        |

## 以下の設定を行い、「次へ」をタップしてください。

| キャンセル | 新規アカウント                   | 次へ |
|-------|---------------------------|----|
|       |                           |    |
| 名前    | ODN_Support               |    |
| メール   | xxx999999@xxxxx.odn.ne.jp |    |
| パスワード |                           |    |
| 説明    | ODN                       |    |
|       |                           |    |

| 項目    | 設定                                |
|-------|-----------------------------------|
| 名前    | お客様の名前を入力してください(任意)               |
| メール   | [メールアドレス]を入力してください。               |
|       | *ニックネームアドレスを設定している場合はニックネームアドレスを入 |
|       | 力してください。                          |
|       | 例: 基本メールアドレスで設定する場合:              |
|       | xxx99999@xxxxx.odn.ne.jp          |
|       | ニックネームアドレスで設定する場合:                |
|       | odn_support@xxxxx.odn.ne.jp       |
| パスワード | [メールパスワード]を入力してください。              |
| 説明    | 任意の説明                             |

「POP」をタップして、以下の設定を行ってください。 完了しましたら「保存」をタップします。

| キャンセル   | 新規アカウント             | ② 保存  |
|---------|---------------------|-------|
| IM      | AP ()               | РОР   |
| 名前      | ODN_Support         |       |
| メール     | xxx99999@xxxxx.odn. | ne.jp |
| 説明      | ODN                 |       |
| 受信メールサー | 75                  |       |
| ホスト名    | popssl.odn.ne.jp    |       |
| ユーザ名    | xxx999999           |       |
| パスワード   |                     |       |
| 送信メールサー | 71                  |       |
| ホスト名    | smtpssl.odn.ne.jp   |       |
| ユーザ名    | xxx999999           |       |
| パスワード   |                     |       |
|         |                     |       |

| 項目       | 項目 2  | 設定                   |
|----------|-------|----------------------|
| 受信メールサーバ | ホスト名  | popssl.odn.ne.jp     |
|          | ユーザ名  | [メール ID]を入力してください。   |
|          | パスワード | [メールパスワード]を入力してください。 |
| 送信メールサーバ | ホスト名  | smtpssl.odn.ne.jp    |
|          | ユーザ名  | [メール ID]を入力してください。   |
|          | パスワード | [メールパスワード]を入力してください。 |

以上で設定は完了です。